## Lataa äänikirja Daisy-laitteen muistikortille

- Latausta varten tarvitset tietokoneen, jossa on muistikorttipaikka tai muistikortinlukija.
- Lainaa ja lataa kirjat Celianetissä ja siirrä tiedostot Daisy-laitteen muistikortille.
- Ladatut tiedostot siirtyvät verkossa zip-muodossa, ja ne pitää purkaa muistikorttia varten.

Jokaisella on oma tapansa lataamiseen ja laitteiden latausvaihtoehdot ovat hieman erilaiset. Tässä yksi vaihtoehto Windows 10 -tietokoneella:

## Lainaus

- 1. Avaa tietokoneella <u>www.celianet.fi</u> ja kirjaudu sisään.
- 2. Hae ladattava kirja ja lainaa se vaihtoehdolla "Kirjan lataus tiedostona"
- 3. Päivitä sivua välillä, ja kun kirja on valmis ladattavaksi, valitse "Lataa".

## Valmistelu

- 4. Ota sitten Daisy-laitteen muistikortti ja aseta se tietokoneen muistikorttipaikkaan.
- 5. Avaa Resurssienhallinta (näytön alareunan keltainen kansio) ja sen vasemmasta reunasta SD-kortti.
- 6. Avaa kortin sisältä kansio \$VRDTB.
- 7. Tee kansion sisälle uusi kansio ja nimeä se.

## Siirto

- 8. Avaa sitten "Ladatut tiedostot" vasemmasta reunasta (Resurssienhallinta-sivulla).
- 9. Mene lataamasi kirjakansion kohtaan ja avaa valikko hiiren oikealla painikkeella.
- 10. Valitse "Pura kaikki..." tai vastaava tieto.
- 11. Valitse "Selaa", etsi muistikortille luomasi kirjakansio ja avaa se.
- 12. Valitse tämä kansio ja valitse sitten "Pura".
- 13. Kaikki valmista!

Voit käyttää muutakin muistikorttia kuin sitä, mikä Daisy-laitteessa on. Luo silloin muistikortille kansio, jonka nimi on \$VRDTB. Näin siksi, että laite löytää kirjat oikein.